## 上传毕业照片操作文档

 1、点击顶部菜单【毕业业务】【申请毕业】,进入办理毕业页面, 点击页面中"上传毕业照片"链接。

| 首  |        | 个人信息 | 考试计划 | 成绩业务 ~ | 毕业业务 ~      | 省际转考 ~           | 站内消息          | 反馈建议       |  |  |
|----|--------|------|------|--------|-------------|------------------|---------------|------------|--|--|
| 申办 | 5 > 申请 | 毕业   |      |        |             |                  |               |            |  |  |
|    |        |      |      |        |             |                  |               |            |  |  |
|    |        |      |      |        | **          | ◆ 甲 宿 毕          | <u>AK</u> ++· |            |  |  |
|    |        |      |      |        |             | 甲值毕业进            | 也長            |            |  |  |
|    |        |      |      |        | 1.7         |                  |               |            |  |  |
|    |        |      |      |        | <u>E1</u>   | <u> 专毕业照片,</u>   | <u>京比上传</u>   | 4.25 TT ## |  |  |
|    |        |      |      |        | 72020-11-20 | 5 10:00:00 ~ 202 | 3-02-25 23:4  | -4:307T/IX |  |  |
|    |        |      |      |        |             |                  |               |            |  |  |
|    |        |      |      |        | Ē           | <u>毕业申请,</u> 点   | 证申请           |            |  |  |
|    |        |      |      |        | 于2020-11-26 | 5 10:00:00 ~ 202 | 3-02-25 23:4  | 4:35开放     |  |  |
|    |        |      |      |        |             |                  |               |            |  |  |
|    |        |      |      |        |             |                  |               |            |  |  |
|    |        |      |      |        |             |                  |               |            |  |  |

 2、进入采集毕业照片须知页面,考生仔细阅读须知内容,点击右下 角【我已知晓】按钮,进入主考学校提示页面,考生仔细阅读提示内 容后,再次点击【我已知晓】按钮,进入上传毕业照片页面。

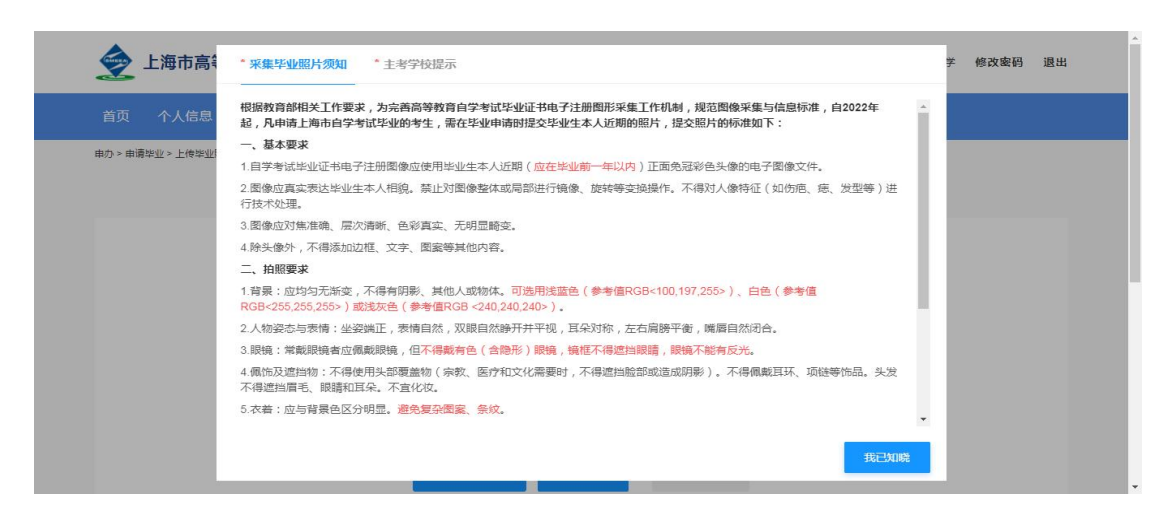

3、点击"+"选择要上传的毕业照片,该照片用于毕业证和学位证,

## 第1页共5页

请根据要求选择合适的照片进行上传,上传照片完成后点击【下一步】, 进行照片校验。

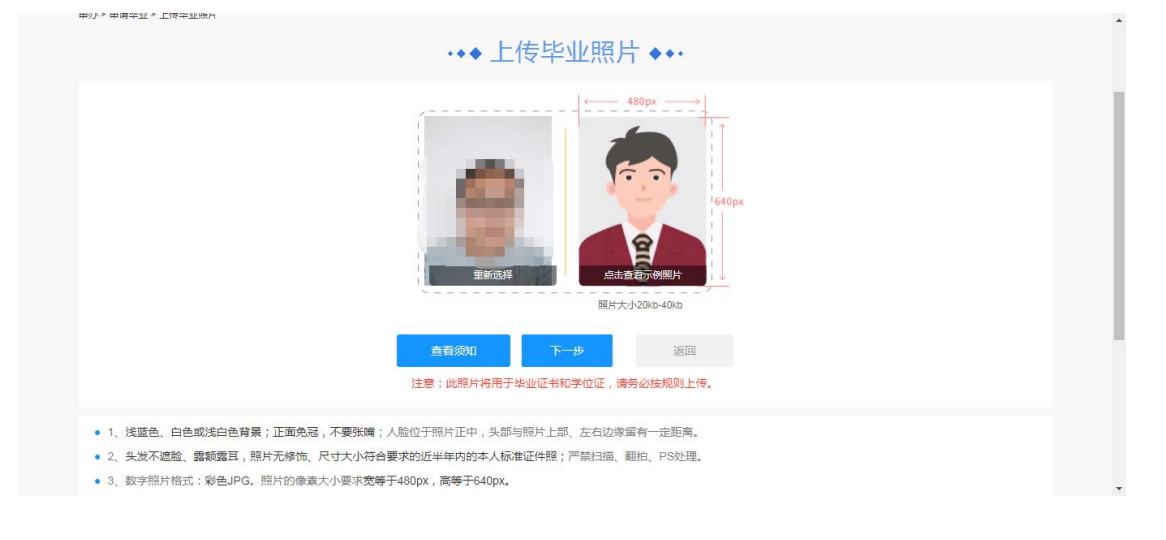

4、上传毕业照片,如果系统校验通过,进入成功页面。

|   | 首页                | 个人信息        | 考试计划    | 成绩业务 ~ | 毕业业务 ~ | 省际转考 ~ | 站内消息   | 反馈建议                                                                                    |        |  | • |  |
|---|-------------------|-------------|---------|--------|--------|--------|--------|-----------------------------------------------------------------------------------------|--------|--|---|--|
| Ì | 申办 > 申请!          | 华业 > 上传毕业照月 | ☆> 验证结果 |        |        |        |        |                                                                                         |        |  | i |  |
|   |                   | 8           |         | 8      |        |        | 裁查你毕业照 | <b>安定</b><br>全部<br>全部<br>全部<br>中国<br>中国<br>中国<br>中国<br>中国<br>中国<br>中国<br>中国<br>中国<br>中国 | 间内申请毕业 |  |   |  |
|   |                   | 报名照片        |         | 毕业照片   |        |        |        |                                                                                         |        |  |   |  |
|   |                   |             |         |        |        |        |        |                                                                                         |        |  |   |  |
|   | 上海市高等教育自学考试考生服务平台 |             |         |        |        |        |        |                                                                                         |        |  |   |  |

5、上传毕业照片,如果系统检验不通过,进入失败页面。

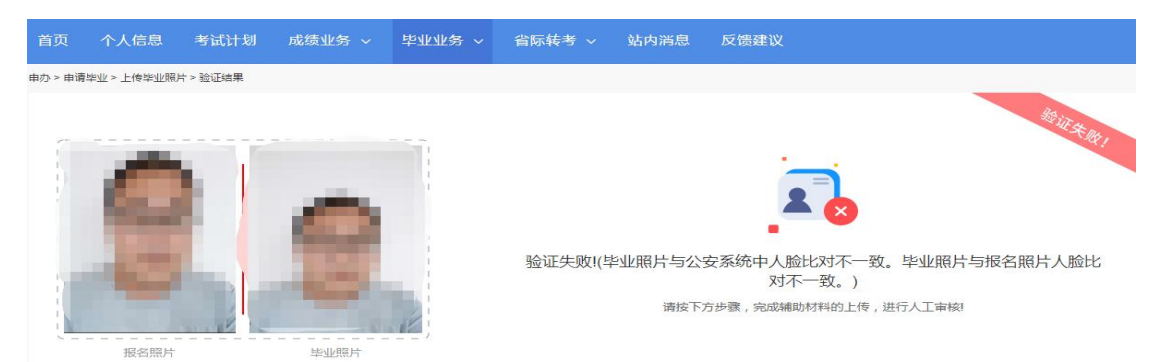

6、毕业照片检验不通过,需要考生上传清晰的身份证(人像面)照片,用于辅助人工审核。

|                          | 上传身份证(人像面)照片               |
|--------------------------|----------------------------|
| <b>上</b> 传身份证 ( 人像面 ) 照片 | 靖上传身份证(人像面)照片!<br>査誓拍照频范链接 |
|                          | 提交 返回                      |

7、上传完身份证(人像面)照片后,点击提交按钮进入人工审核阶段。

| 提交确认                                                      |   |
|-----------------------------------------------------------|---|
| 请确认照片信息无误,并点击确认按钮提交。确认后,提交的信息将无法修改,并进入人工审核阶段。请随时关注照片审核状态。 |   |
| 本人承诺提交的所有信息材料真实有效,所有操作也均为本人亲自操作。如有虚假,本人愿<br>意承担由此产生的一切后果。 |   |
| 确认 取消                                                     | b |

8、毕业照片进入人工审核阶段,随时关注审核状态。

| 首页      | 个人信息 | 考试计划 | 成绩业务 🗸 | 毕业业务 ~     | 省际转考 ~                                   | 站内消息                         | 反馈建议   | X |  |  |  |
|---------|------|------|--------|------------|------------------------------------------|------------------------------|--------|---|--|--|--|
| 申办 > 申请 | 毕业   |      |        |            |                                          |                              |        |   |  |  |  |
|         |      |      |        | •••        | •◆ 申请毕                                   | <u>₩</u> •••                 |        |   |  |  |  |
|         |      |      |        |            | 申请毕业进                                    | 接                            |        |   |  |  |  |
|         |      |      |        | 毕业<br>T    | 照 <mark>片已提交</mark> 申<br>2022-05-12 10:4 | <b>3请 , 待</b> 审<br>42:48.0提交 | ī核     |   |  |  |  |
|         |      |      |        |            |                                          |                              |        |   |  |  |  |
|         |      |      |        | 于2020-11-2 | 毕业申请,点<br>6 10:00:00 ~ 202               | <u>就申请</u><br>23-02-25 23:4  | 4:35开放 |   |  |  |  |
|         |      |      |        |            |                                          |                              |        |   |  |  |  |
|         |      |      |        |            |                                          |                              |        |   |  |  |  |

9、毕业照片人工审核不通过,页面会显示不通过原因,考生可以进行重新上传。

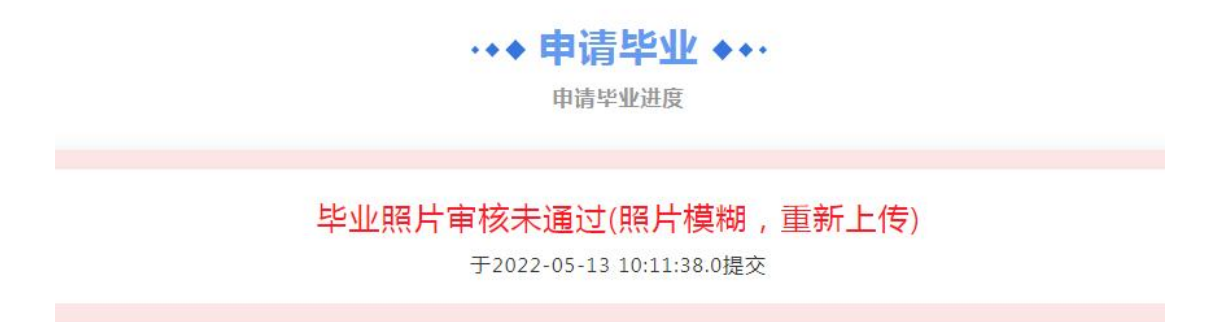

10、在采集照片时间范围内,点击不通过原因会重新进入照片上传页 面,和首次进入流程一样,重新选择照片上传,提交后毕业照片再次 进入人工审核阶段,随时关注审核状态。

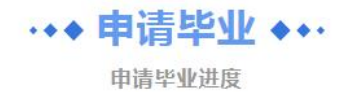

毕业照片已提交申请,待审核 于2022-05-13 10:11:38.0提交